## ARAÇ TALEP VE GÖREV FORMU OLUŞTURMA

1) EBYS ekranında sol üst köşede bulunan "Başlat" simgesinden 🔀 ;

Evrak->Araç Talep ve Görev Formu->Ekle adımları takip edilerek form oluşturma ekranına gelinir.

|   | Birimler          |   | in and | (Anna Talana va Ciana - Famara Flalana - / Fam | واسعأرواه | si/Ye  | ni Word     |
|---|-------------------|---|--------|------------------------------------------------|-----------|--------|-------------|
| 3 | Evrak             | • | D      | Araç Talep ve Görev Formu                      | +         | +      | Ekle        |
| m | Klasörler         | • |        | Diğer                                          | *         | R      | Oluştu      |
| - | Arşiv             | • | 3      | Entegrasyon                                    | ×         | a      | Hizli Ev    |
| 2 | Görevler          | • | Ð      | Gelen Evrak                                    | Þ         | à      | Detayli     |
| 3 | Formlar           | • |        | Giden Evrak                                    | Þ         |        |             |
| D | Telefon Rehberi   | • | D's    | İş Takibi Evrakı                               | Þ         |        | 1           |
|   | Raporlar          | • | Di     | LOG Evrakı                                     | *         | Ara    | iç Talep ve |
| - | İş Akışı Yönetimi | ۲ |        | Orman FK                                       | Þ         | Evr    | ak üzerin   |
| 8 | Form Yönetimi     | ۲ |        | ORMAN FYK                                      |           | Ge     | len Evrak   |
|   | Tanımlamalar      | • | D      | Silinecek Evrak                                |           | Kur    | rum Dişina  |
| × | Yönetim           | • | -      | Yurtdışı Geçici Görevlendirme Onayı            | ×         | Ge     | len Evrak ( |
| 0 | Yardım            |   | Q      | Evrak Arama                                    | F         | hdirme | eleri Kapat |
| Ċ | Çıkış             |   |        | Evrak Gönderimi                                |           | -      |             |
|   |                   | Ì |        | Posta Gönderileri                              | 10<br>10  |        |             |
|   |                   |   |        | Zarflar                                        |           |        |             |
|   |                   |   |        |                                                |           |        |             |
|   |                   |   | d      | Diger islemier                                 | •         |        |             |
|   |                   |   | 12     | Evrak Sevk Etme                                |           |        |             |

2) Evrakın Gittiği yer alanı default olarak gelmektedir(Kurum İçi). Gönderilen Makam alanında ise **"İdari ve Mali İşler Daire Başkanlığı"** seçildikten sonra "kaydet" butonuna tıklanır.

| Evrak Arama Evrak Ekle 🙀 Ki                                                                                                    | lisayollarım 🐁 Ayarlar   |                                                 |                             |                |    |
|----------------------------------------------------------------------------------------------------|--------------------------|-------------------------------------------------|-----------------------------|----------------|----|
| Kişisel Sayfam/ Kullanıcı Listesi/ Araç Tale                                                                                        | ep ve Görev Formu Ekleme |                                                 |                             |                |    |
| Evrak Bilgileri Ekler İlgili Evrak                                                                                                  |                          |                                                 |                             |                |    |
| STEK YAPAN BIRIM                                                                                                    |                          |                                                 |                             |                | 4  |
| Birim Bilgi İşlem Daire Başka                                                                                                    | anlığı                   | Evrakın Gittiği Yer                             | Kurum İçi                   | - B            | X  |
|                                                                                                    |                          | Gönderilen Makar                                | n İdari ve Mali İşler Daire | e Başkanlığına | EE |
|                                                                                                    |                          | Kayıtlı Plan ve Şablon                          | lar                         |                |    |
| İçyazı No                                                                                                    |                          | Kurum Evrak Tarihi                              |                             |                |    |
| Gerekre                                                                                                    |                          |                                                 |                             |                |    |
| Gidilecek Ver                                                                                                    |                          |                                                 |                             |                |    |
| Arac Türü                                                                                                    |                          |                                                 |                             |                |    |
| Adet                                                                                                    |                          |                                                 |                             |                |    |
| Katilacak Personel/                                                                                                    | 1                        |                                                 |                             |                |    |
| Öğrenci                                                                                                    |                          |                                                 |                             |                |    |
| - 3- 100                                                                                                    |                          |                                                 |                             |                |    |
| Hareket Tarihi ve Saati                                                                                                    |                          |                                                 |                             |                |    |
| Hareket Tarihi ve Saati                                                                                                    |                          |                                                 |                             |                |    |
| Hareket Tarihi ve Saati                                                                                                    |                          |                                                 |                             |                |    |
| Hareket Tarihi ve Saati Dönüş Tarihi ve Saati PARAF ve İMZA Paratlavacık Kullanındar                                                |                          | İmzələvəcək Kullanındər                         |                             |                |    |
| Hareket Tarihi ve Saati Dönüş Tarihi ve Saati PARAF ve İMZA Paraflayacak Kullanıcılar                                               |                          | İmzalayacak Kullanıcılar                        |                             |                |    |
| Hareket Tarihi ve Saati Döniş Tarihi ve Saati PARAF ve İMZA Paraflayacak Kullanıcılar                                               |                          | İmzələyəcək Kullanıcılar                        |                             |                |    |
| Hareket Tarihi ve Saati Döniş Tarihi ve Saati PARAF ve İMZA Paraflayacak Kullanıcılar                                               |                          | İmzələyəcək Kullənicilər                        |                             |                | E  |
| Hareket Tarihi ve Saati Dönüş Tarihi ve Saati PARAF ve İMZA Paraflayacak Kullanıcılar Şablon Araç Talep ve Görev Fo                 | ormu.docx                | İmzələyəcək Kullanıcılar                        |                             |                |    |
| Hareket Tarihi ve Saati Dönüş Tarihi ve Saati PARAF ve IMZA Paraflayacak Kullanıcılar Şabion Araç Talep ve Gorev Fo                 | omu.docx                 | İmzaləyəcak Kullanıcılar<br>Evrak Versiyon Türü |                             |                |    |
| Hareket Tarihi ve Saati Dönliş Tarihi ve Saati PARAF ve İMZA Paraflayacak Kullanıcılar Şablon Araç Talep ve Görev Fö Sonlandı Belge | omu.docx                 | İmzalayacak Kullanıcılar<br>Evrak Versiyon Türü |                             |                |    |

3) Gerekli alanlar doldurulduktan sonra "Paraflayacak Kullanıcılar" alanından önce talepte bulunan kişi(aynı zamanda formu dolduran kişi) parafı olarak "beni ekle" seçilir; ardından talebi yapan kişinin ilk amiri parafa açılır. "Şablon Önizleme" alanından form verileri kontrol edilir ve "İmzalayacak kullanıcılar" alanından da birim amiri seçilir. Ardından "Araç Talep ve Görev Formu E-İmzaya Sun" denilerek form, işleme girmiş olur.

| Unvanı<br>Arama Kriteri                  | Bursa Teknik Üniversitesi Rektörlüğ                                                | jü » Genel Sekretet 💌    | Q Sorgula          | 🚪 Tümünü Göster                 |
|------------------------------------------|------------------------------------------------------------------------------------|--------------------------|--------------------|---------------------------------|
| Kullanıcılar                             |                                                                                    |                          | Kullanıcı Grupları |                                 |
|                                          |                                                                                    |                          |                    |                                 |
| 1-10 Toplam: 1                           | 1 (Sayfa: 1/2)                                                                     | 14 44                    | 1 <b>• H</b>       |                                 |
|                                          | karıdan aşağıya sıralıdır. Sağdaki yukarı<br>i ile sıralamayı değiştirebilirsiniz. | Beni Ekle 🛛 😽 Amirimi Ek | le Se              | çilen <mark>l</mark> eri Kullan |
| Aşağıdaki liste, yu<br>ve aşağı düğmeler |                                                                                    |                          |                    |                                 |

| 12 11 22 11 11 11                                                                                                    |                                |   |                                                 |           |       |
|----------------------------------------------------------------------------------------------------|--------------------------------|---|-------------------------------------------------|-----------|-------|
| Evrak Bilgileri                                                                                                    | Ekler Ilgili Evrak             |   |                                                 |           |       |
| ISTEK YAPAN BIRIN                                                                                                    | N                              |   |                                                 |           |       |
| Birim                                                                                                    | Bilgi İşlem Daire Başkanlığı   | - | Evrakın Gittiği Yer                             | Kurum İçi | ✓ 🖄 × |
|                                                                                                    |                                |   | Gönderilen Makam                                |           |       |
|                                                                                                    |                                |   | Kayıtlı Plan ve Şabionia                        |           | •     |
| yazı No                                                                                                    |                                |   | Kurum Evrak Tarihi                              | <b></b>   |       |
|                                                                                                    | 1                              |   |                                                 |           |       |
| erekçe                                                                                                    |                                |   |                                                 |           |       |
| dilecek Yer                                                                                                    |                                |   |                                                 |           |       |
| ac Turu                                                                                                    |                                |   |                                                 |           |       |
| açıala                                                                                                    |                                |   |                                                 |           |       |
| det                                                                                                    |                                |   |                                                 |           |       |
| vdet<br>(atilacak Personel/                                                                                                    |                                |   |                                                 |           |       |
| adet<br>atılacak Personel/<br>ığrenci                                                                                                    |                                |   |                                                 |           |       |
| det<br>atılacak Personel/<br>ğrenci<br>lareket Tarihi ve Saati                                                                                                 |                                |   |                                                 |           |       |
| idet<br>atılacak Personel/<br>İğrenci<br>lareket Tarihi ve Saati<br>iönüş Tarihi ve Saati                                                                      |                                |   |                                                 |           |       |
| vdet<br>atilacak Personel/<br>vğrenci<br>lareket Tarihi ve Saati<br>önüş Tarihi ve Saati                                                                       |                                |   |                                                 |           |       |
| kdet<br>Gatilacak Personel/<br>Jågrenci<br>Jareket Tarihi ve Saati<br>Jönüs Tarihi ve Saati<br>PARAF ve İMZA<br>Jaraflayacak Kullanıcılar                      |                                |   | İmzalayacak Kullanıcılar                        |           |       |
| udet<br>latilacak Personel/<br>järenci<br>lareket Tarihi ve Saati<br>iönüş Tarihi ve Saati<br>PARAF ve İMZA<br>araflayacak Kullanıcılar                        |                                |   | İmzalayacak Kullanıcılar                        |           | 77    |
| udet<br>latulacak Personel/<br>järenci<br>lareket Tarihi ve Saati<br>iönüş Tarihi ve Saati<br>PARAF ve İMZA<br>araflayacak Kullanıcılar                        |                                |   | İmzalayacak Kullanıcılar                        |           | Ē     |
| kadet<br>Gatilacak Personel/<br>Jõrenci<br>Hareket Tarihi ve Saati<br>Jõnüs Tarihi ve Saati<br>PARAF ve İMZA<br>'araflayacak Kullanıcılar                      |                                |   | İmzalayacak Kullanıcılar                        |           | 5     |
| aldet<br>Latilacak Personel/<br>Latilacak Personel/<br>Agrenci<br>Lareket Tarihi ve Saati<br>Öñüş Tarihi ve Saati<br>PARAF ve İMZA<br>araflayacak Kullanıcılar | Araç Talep ve Görev Formu.docx |   | İmzalayacak Kullanıcılar                        |           |       |
| kdet<br>kdet<br>katuacak Personel/<br>bğrenci<br>lareket Tarihi ve Saati<br>PARAF ve IMZA<br>araflayacak Kullanıcılar<br>ablon<br>onlandı                      | Araç Talep ve Görev Formu.docx |   | İmzalayacak Kullanıcılar<br>Evrak Versiyon Türü |           |       |
| kdet<br>[atilacak Personel/<br>jörenci<br>lareket Tarihi ve Saati<br>PARAF ve IMZA<br>ararflayacak Kullanıcılar<br>ablon<br>onlandı<br>elge                    | Araç Talep ve Görev Formu.docx |   | İmzalayacak Kullanıcılar<br>Evrak Versiyon Türü |           | Ē.    |